# Extending eZ Platform

## Backoffice interface

The backend interface is produced by the PlatformUI Bundle which provides a JavaScript Single Page Application based on the YUI App Framework. This application is accessible in your browser at http://[uri\_of\_platform]/ez.

## **Technical architecture**

The PlatformUI application code is divided into different types of components:

- Application: this is the top level component, the PlatformUI application is an instance of it. It is responsible for authenticating the user and for handling the routing.
- Models: models are the main objects handled by the application, they represent our main domain objects (Content, Location, Content Type, etc.)
- View services: view services act between the Application and the Views. They are configured on the routes and the main responsibility of a view service is to provide the model (or other data) to the views and to perform the operations requested by the user (removing a Content item, copying, etc.)
- Views: views generate the user interface and handle the user interaction (clicking, form submitting, etc.). A view can have several sub-views which can have further sub-views themselves.
- **Plugins:** plugins can enhance the application, the view services or the views for instance to provide additional features or to tweak the behavior of the plugged component.

The following chart depicts the interaction between those components:

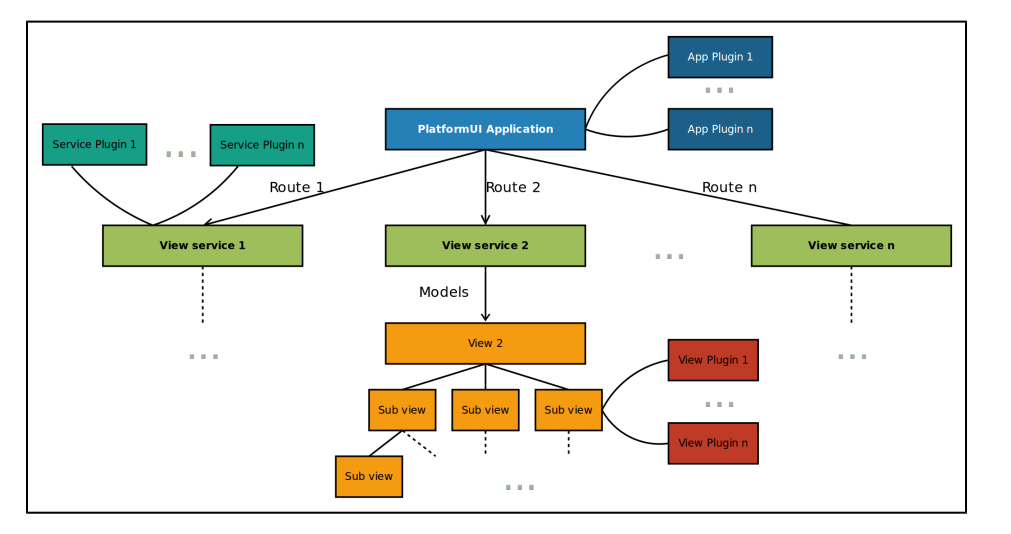

### Views: main view, sub-view, side view

The views represent a large part of the application and each of them can be used in three different contexts:

- 1. As the main view
- 2. As a sub-view of another (sub-)view
- 3. As a side view

### Main view

A view used as a main view is configured at the route level to be displayed when the user navigates to that route.

For instance, when reaching /ez, the user is redirected to the loginForm route (/ez#/login) and this route is configured in the following way in the application component:

In this topic:

 Backoffice interface Technical architecture Views: main view, sub-view, side view View services How are pages generated? Browser side rendering Server side rendering UI Components Navigation hub Bar views: Discovery Bar View, Action Bar View. Edit Action Bar View Universal Discoverv Widget Extending the Dashboard Create a block view Create a template Create a plugin for the view Add modules to configuration Further extensibility Content Type icons Adding new Content Type icons **Custom Javascript** . Extending the Form Builder Field definitions Validators Signal slots Other Form Builder

fields

```
{
    name: "loginForm",
    path: "/login",
    service: Y.eZ.LoginFormViewService,
    sideViews: {'navigationHub': false, 'discoveryBar':
false},
    view: 'loginFormView',
    callbacks: ['open', 'handleSideViews',
'handleMainView']
}
```

Among others things, this means the view loginFormView will be used as the main view when this route is matched. loginFormView is actually the identifier of the view metadata registered in the view property of the Application.

### Sub-view

To avoid having huge main views doing too many things in the application, the views are divided into smaller parts called sub-views.

| Page / Getting Sta                             | arted                            |                                                                           |                                                                          |                    |   | Minimize                                 |
|------------------------------------------------|----------------------------------|---------------------------------------------------------------------------|--------------------------------------------------------------------------|--------------------|---|------------------------------------------|
| Getting S                                      | Started                          |                                                                           |                                                                          |                    | + | Create                                   |
| Coung                                          | otartoa                          |                                                                           |                                                                          |                    | ľ | Edit                                     |
| /iew Details                                   | Locations                        | Related content                                                           |                                                                          |                    | h | Move                                     |
|                                                |                                  |                                                                           |                                                                          |                    | අ | Сору                                     |
| v                                              |                                  |                                                                           | English (U                                                               | nited Kingdom)     | ۲ | Translations<br>English (United Kingdom) |
| N                                              | ame Getting St                   | tarted                                                                    | <b>d</b>                                                                 | Send to Trash      |   |                                          |
| Lay                                            | yout [object Ob                  | oject]                                                                    |                                                                          |                    |   |                                          |
|                                                |                                  |                                                                           |                                                                          |                    |   |                                          |
| Sub-items (3)                                  |                                  |                                                                           |                                                                          |                    |   |                                          |
| Sub-items (3)<br>Name                          | Visibility                       | Published                                                                 | Modified                                                                 | Priority           |   |                                          |
| Gub-items (3)<br>Name<br>Feedback              | <b>Visibility</b><br>Visible     | Published<br>2013-01-<br>22T14:02:10.000Z                                 | Modified<br>2013-01-<br>22715:15:15:17.000Z                              | Priority<br>0      |   |                                          |
| Sub-items (3)<br>Name<br>Feedback<br>Resources | Visibility<br>Visible<br>Visible | Published<br>2013-01-<br>22T14:02:10.000Z<br>2012-03-<br>28T12:11:37.000Z | Modified<br>2013-01-<br>22715:15:17.000Z<br>2012-03-<br>28712:11:37.000Z | Priority<br>0<br>0 |   |                                          |

For instance, the view used to display a Location is divided into several views at several levels, it contains:

- An action bar view for the right toolbar, which contains:
  - a view for the Minimize button
  - a view for the Create button which contains:
    - a view to list and select a Content Type
  - a view for the Edit button
  - ...
- A Location View tab view which contains:
  - the Raw Content View to display the fields which contains:
    - A view for each fields
- A Location Details tab view
- ....
- A sub-item list view

### Side view

A view can also be used as a side view. As its name suggests a side view can represent anything

that is not part of the main view.

For instance, when displaying a Location, the top menu (the Navigation hub) or the left toolbar (the Discovery Bar) are side views.

|                                               | Page                 | Perfor           | mance 🌣                      | Admin Panel                  |          | Administrator User<br>Logout |
|-----------------------------------------------|----------------------|------------------|------------------------------|------------------------------|----------|------------------------------|
| Content structure Media library List contents |                      |                  |                              |                              |          |                              |
| E Minimize                                    | HomePage / Gettin    | a Started        |                              |                              |          | E Minimize                   |
| 🖧 Content tree                                | C Gettin             | a Starte         | h                            |                              |          | + Create                     |
|                                               |                      | g otarit         |                              |                              |          | 🧷 Edit                       |
|                                               | View De              | tails Loo        | cations Related c            | ontent                       |          | Move                         |
|                                               |                      |                  |                              |                              |          | С_ Сору                      |
|                                               | Content v            |                  |                              | English (United              | Kingdom) | Translations                 |
|                                               | · · ·                | Name Ge          | etting Started               |                              |          | Send to Trash                |
|                                               | Sub-items (3<br>Name | i)<br>Visibility | Published                    | Modified                     | Priority |                              |
|                                               | Feedback             | Visible          | 2013-01-<br>22T14:02:10.000Z | 2013-01-<br>22T15:15:17.000Z | 0        |                              |

The side views are also used for various widgets providing a service used several times in the application, such as the Universal Discovery Widget.

### **View services**

The view services act between the Application and the Views for both the main views and the side views. They are responsible for providing the required data needed by a main view or a side view to be rendered. A view service will also receive the events triggered by the view to react or provide the additional data. For that, the view services receive an instance of the JavaScript REST Client.

### How are pages generated?

Depending on the part of the PlatformUI Application you are using, the page may be generated in two different ways. From an end-user perspective, this is almost transparent but as a developer it is important to understand how the page is generated to be able to extend it.

### **Browser side rendering**

The pages in the content part (as opposed to admin related pages) are fully rendered in the browser. For instance, when displaying a Location in PlatformUI, the corresponding view service loads the Location model and the *related* models (Content, Content Type, etc.) with the eZ Platform REST API (through the JavaScript REST Client) and gives them the LocationView to be displayed directly by this view and/or by its sub-views. If you open the browser developer tools in the network panel, you can see the REST requests needed to build the page and they only contain a JSON structure.

| R Elements Console Sources Network Timeline Profiles | Resources Audits PageSpeed React                                                                                                    |
|------------------------------------------------------|----------------------------------------------------------------------------------------------------|
| 🔍 🛇 🖿 🍸 View: 🗮 🛬 🗍 Preserve log 🔲 Disable cache     | No throttling 🔻                                                                                                    |
| Filter I Hide data URLs All XHR JS CSS               | Img Media Font Doc WS Other                                                                                                    |
| Name<br>Path                                         | × Headers Preview Response Cookies Timing                                                                                                    |
| 2<br>pipezp/v2/content/locations/1                   | <pre>1 {     "Content": {     "media-type": "application\/ynd.ez.api.Content+json",     "media-type": "Application\/ynd.ez.api.Content+json",     "media-type": "/application\/ynd.ez.api.Content+json",</pre> |
| 43<br>/api/ezp/v2/content/locations/1                | 5 "_remoteId": "c62cbc4be226d3c7c7379e0cd9ef7ba7",<br>6 "_id": 88,                                                                                                    |
| 90<br>/api/ezp/v2/content/locations/1/2              | <pre>7 "ContentType": { 8 " "media-type": "application\/vnd.ez.api.ContentType+jsor "_href": "\/api\/ezp\/v2\/content\/types\/17"</pre>                                                                        |
| 88?languages=eng-GB<br>/api/ezp/v2/content/objects   | 10 },<br>11 "Name": "Blog",<br>12 "Versions": {                                                                                                    |
| views<br>/api/ezp/v2                                 | <pre>13 "media-type": "application\/vnd.ez.api.VersionList+jsor<br/>14 "_nref": "\/api\/ezp\/v2\/content\/objects\/88\/version:<br/>15 },</pre>                                                                |
| 17<br>/api/ezp/v2/content/types                      | <pre>16 "CurrentVersion": { 17 "_media-type": "application\/vnd.ez.api.Version+json", 18 "_href": "\/api\/ezp\/v2\/content\/objects\/88\/current\</pre>                                                        |
| views<br>/api/ezp/v2                                 | <pre>19 "Version": { 20 "media-type": "application\/vnd.ez.api.Version+jsor 21 "_href": "\/api\/ezp\/v2\/content\/objects\/88\/ver</pre>                                                                       |
| 14<br>/ Api/ezp/y2/user/users                        | 22 "VersionInfo": {<br>23 "id": 733,<br>24 "versionNo": 2,                                                                                                    |
| 88<br>/ api/api/u/ /content /chierts                 | <pre>25 "status": "PUBLISHED",<br/>26 "modificationDate": "2015-12-04T10:42:19+01:00",<br/>27 "Creator": {</pre>                                                                                               |
| locations                                            | <pre>28 " media-type": "application\/vnd.ez.api.User<br/>29 "_href": "\/api\/ezp\/v2\/user\/users\/14"<br/>30 },</pre>                                                                                         |
| /api/ezp/v2/content/objects/88                       | 31 "creationDate": "2015-12-04T10:42:18+01:00",<br>32 "initialLanguageCode": "eng-GB",<br>33 "languageCode": "eng-GB".                                                                                         |
| /api/ezp/v2                                          | 34 "names": {<br>35 "value": [                                                                                                    |
| 11 requests   92.5 KB transferred                    | 36 4                                                                                                    |

### Server side rendering

The pages in the admin are build in a more traditional way as they are partly rendered server side. For those pages, the view service fetches one (or several) HTML fragment(s) from the server. This HTML fragment follows a very simple structure and can be generated by any means on the server and of course, in PlatformUI this is done in a quite standard Symfony controller. By opening the browser developer tools in the network panel you can see the requests needed to build the section list page.

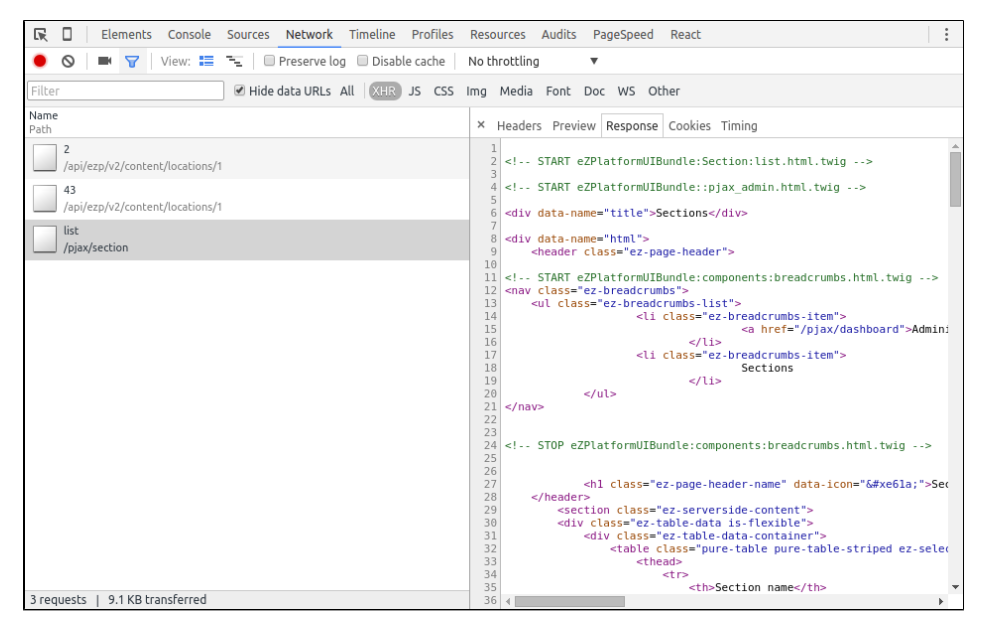

### **UI Components**

### **Navigation hub**

The Navigation Hub is a side view displaying the top menu.

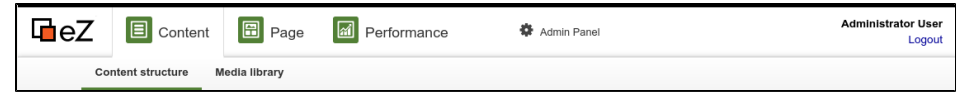

It displays 4 Navigation zones:

- Content
- Page
- Performance
- Admin Panel

A zone can contain an arbitrary number of **Navigation zone items**. By default, the *Content* zone has 2 navigation items: *Content structure* and *Media library*.

### Bar views: Discovery Bar View, Action Bar View, Edit Action Bar View

Bar views provide a set of potential actions for the user.

|                   | ontent 🛱 Pag      | je 🚮 Pe         | erformance            | 🏶 Admin Pa              | inel                   |          | Administrator User<br>Logout             |
|-------------------|-------------------|-----------------|-----------------------|-------------------------|------------------------|----------|------------------------------------------|
| Content struct    | ure Media library | List contents   | 3                     |                         |                        |          |                                          |
| Minimize          | HomePage /        | Getting Started |                       |                         |                        | =        | Minimize                                 |
| ក្រឹ Content tree | Г <sup>а</sup> Со | tting Sta       | ortod                 |                         |                        | +        | Create                                   |
|                   |                   |                 | arteu                 |                         |                        | Ø        | Edit                                     |
|                   | View              | Details         | Locations             | Related content         |                        | h        | Move                                     |
|                   |                   |                 |                       |                         |                        | 2        | Сору                                     |
|                   | Conter            | it ▼            |                       | E                       | nglish (United Kingdom | )<br>•   | Translations<br>English (United Kingdom) |
|                   |                   | Name            | Getting Started       |                         |                        | <b>a</b> | Send to Trash                            |
|                   |                   | Layout          | [object Object]       |                         |                        |          |                                          |
|                   | Sub-ite           | ms (3)          |                       |                         |                        |          |                                          |
|                   | Name              | Visibi          | lity Published        | Modifi                  | ed Priorit             | у        |                                          |
|                   | Feedt             | ack Visible     | 2013-01-<br>22T14:02: | 2013-0<br>10.000Z 22T15 | 0<br>15:17.000Z        |          |                                          |
|                   | Reso              | Irces Visible   | 2012-03-<br>28T12:11: | 2012-0<br>37.000Z 28T12 | 03-<br>11:37.000Z 0    |          |                                          |
|                   | Selec<br>Featu    | res Visible     | 2012-03-<br>28T10:54: | 2012-0<br>28T12         | 0<br>23:32.000Z        |          |                                          |
|                   |                   |                 |                       |                         |                        |          |                                          |

When navigating in the Content zone, the **Discovery Bar View** allows you to discover content while the **Action Bar View** on the right allows you to act on the Content item being viewed (edit, move, copy, etc.).

When editing a Content item, the **Edit Action Bar View** on the right allows you to act on the Content item being edited.

### **Universal Discovery Widget**

| Content structure Market                      | vhere you want to create new location<br>Select a content from the left |
|-----------------------------------------------|-------------------------------------------------------------------------|
| Confirmed items:<br>No confirmed content yet. | Cancel Confirm selection                                                |

The Universal Discovery Widget is a side view triggered when the user needs to pick a Content item (or a Location). It can provide several **Discovery Methods**. By default, *Browse* and *Search* ar e available.

## Extending the Dashboard

V1.4

eZ Platform contains a Dashboard which shows the user the most relevant Content items divided into blocks for a quick overview.

Aside from the built-in blocks you can extend the Dashboard with new ones and remove existing ones.

It can be done in four steps:

- 1. Create a block view
- 2. Create a template
- 3. Create a plugin for the view
- 4. Add modules to configuration

### Create a block view

The first step is creating a view that will be added to the Dashboard. You can do it based on the Dashboard Block Asynchronous View. Thanks to this you only need to provide the data to display in the table.

Using the Dashboard Block Asynchronous View you need to set an identifier of the block. The asynchronous view fires the \_fireLoadDataEvent method to get the data. The data must find itself in an array with the items attribute.

If you want to create a completely different view, without a table, you can use the Dashboard Block Base View.

In the example below an images block is defined which looks up all content under the /images/f older in the tree:

```
YUI.add('ezs-dashboardblockimagesview', function (Y) {
    'use strict';
    /**
     * Provides the Dashboard Images Block View class
     *
     * @module ez-dashboardblockimagesview
     * /
    Y.namespace('eZS');
    var BLOCK_IDENTIFIER = 'images';
    /**
     * The dashboard images block view
     *
     * @namespace eZS
     * @class DashboardBlockImagesView
     * @constructor
     * @extends eZ.DashboardBlockAsynchronousView
     */
    Y.eZS.DashboardBlockImagesView =
Y.Base.create('dashboardBlockImagesView',
Y.eZ.DashboardBlockAsynchronousView, [], {
        initializer: function () {
            this._set('identifier', BLOCK_IDENTIFIER);
        },
        _fireLoadDataEvent: function () {
            this.fire('locationSearch', {
                viewName: 'images-dashboard',
                resultAttribute: 'items',
                loadContentType: true,
                loadContent: true,
                search: {
                    criteria: {SubtreeCriterion:
'/1/43/51/'},
                    limit: 10
                }
            });
        },
        _getTemplateItem: function (item) {
            return {
                content: item.content.toJSON(),
                contentType: item.contentType.toJSON(),
                location: item.location.toJSON(),
                contentInfo:
item.location.get('contentInfo').toJSON(),
            };
        },
    });
});
```

In the \_getTemplateItem method you can specify the structure of the item which will be provided to the template. In the example above each item will be an object with four properties.

If you don't intend to change the structure of the item, there's no need to override this method.

### Create a template

Now you have to create a template for the view, for example:

```
<h2 class="ez-block-title">Images</h2>
<div class="ez-block-wrapper ez-asynchronousview">
  {{#if loadingError}}
   An error occurred while loading the images list.
      <br/>button class="ez-asynchronousview-retry
ez-button ez-font-icon pure-button">Retry</button>
  {{else}}
   <thead class="ez-block-header">
         <th
class="ez-block-head-title">Title
            <th
class="ez-block-head-content-type">Content Type
            <th
class="ez-block-head-version">Version
            Last
saved
         </thead>
      {{#each items}}
         {{
{{ lookup
contentType.names contentInfo.mainLanguageCode }}
           {{
contentInfo.currentVersionNo }}
           <td class="ez-block-cell
ez-block-cell-options">
               {{ contentInfo.lastModificationDate
} }
               <div class="ez-block-row-options">
                  <a class="ez-block-option-edit
ez-font-icon" href="{{ path "editContent"
id=contentInfo.id
languageCode=contentInfo.mainLanguageCode }}"></a>
                  <a class="ez-block-option-view"
ez-font-icon" href="{{ path "viewLocation"
id=location.id languageCode=contentInfo.mainLanguageCode
}}"></a>
               </div>
            \{ \{ / each \} \}
      {{/if}}
</div>
```

You may notice that the template is prepared to handle the loadingError, because the asynchronous view provides it if there are problems with loading data. If no error occurs, a table with basic info about your images will be displayed.

### Create a plugin for the view

The next step is adding the view and the template to the Dashboard. To do this, you need to create a plugin for the Dashboard view.

In the initializer you can use the public addBlock method from the Dashboard view. In this method you only have to provide the instance of your view. Here you also set some properties for your new view: bubbleTargets to make sure that the events will bubble up to the other views, and priority where you can set the order of blocks in the Dashboard (higher number goes first).

```
YUI.add('ezs-dashboardblocksplugin', function (Y) {
    'use strict';
    /**
     * The plugin is responsible for adding a new block
to the dashboard.
     *
     * @module ezs-dashboardblocksplugin
     */
    Y.namespace('eZS.Plugin');
    Y.eZS.Plugin.DashboardBlocks =
Y.Base.create('studioDashboardBlocks', Y.Plugin.Base,
[], {
        initializer: function () {
this.get('host').addBlock(this.get('imagesBlockView'));
        }
    }, {
        NS: 'studioDashboardBlocks',
        ATTRS: {
            imagesBlockView: {
                valueFn : function () {
                    return new
Y.eZS.DashboardBlockImagesView({
                        bubbleTargets: this.get('host'),
                        priority: 500
                    });
                }
            }
        }
    });
    Y.eZ.PluginRegistry.registerPlugin(
        Y.eZS.Plugin.DashboardBlocks,
['dashboardBlocksView']
    );
});
```

If for whatever reason you want to remove a block, use another public method, removeB lock, and provide it with just the block identifier.

### Add modules to configuration

The last thing you have to do is add new modules to the yml configuration:

```
ezs-dashboardblocksplugin:
    requires:
        - 'plugin'
        - 'base'
        - 'ez-pluginregistry'
        - 'ezs-dashboardblockimagesview'
    dependencyOf: ['ez-dashboardblocksview']
    path:
%ezstudioui.public_dir%/js/views/services/plugins/ezs-da
shboardblocksplugin.js
ezs-dashboardblockimagesview:
    requires:
        - 'ez-dashboardblockasynchronousview'
        - 'dashboardblockimagesview-ez-template'
    path:
%ezstudioui.public_dir%/js/views/ezs-dashboardblockimage
sview.js
dashboardblockimagesview-ez-template:
    type: 'template'
    path:
%ezstudioui.public_dir%/templates/dashboardblock-images.
hbt
```

In this example the plugin is added as a dependency of the Dashboard block view, requiring the new images block view. The Dashboard images view in turn requires the asynchronous view.

After this configuration is complete the Dashboard should display the new block.

## Further extensibility

### **Content Type icons**

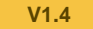

A Content item can be treated as an instance of a Content Type. The type of a Content item is very important information to provide to the user. The Content Type to which a Content item belongs is represented graphically using an icon near the Content item name. Essentially, the Content Types are project-specific so the icons can be easily configured and extended by integrators.

### Font icons + CSS

Icons in the PlatformUI interface are provided by an icon font. For Content Types, the idea is to expand that concept so that while generating the interface, we end up with a code similar to:

```
<h1 class="ez-contenttype-icon
ez-contenttype-icon-folder">Folder Name</h1>
```

With such classes, the hl is specified to display a Content Type icon. The class ez-contenttype -icon makes sure the element is styled for that and gets the default Content Type icon. The second class is specific to the Content Type based on its identifier and if it's defined in one of the CSS files, the element will get the custom Content Type icon defined there.

### Adding new Content Type icons

The extensibility of Content Type icons is tackled differently depending on the use case, but it relies on the ability to embed a custom CSS file in PlatformUI with css.yml.

To prevent the need to configure/extend the system, we provide several pre-configured icons for very common Content Types such as:

- product
- author
- category
- gallery/portfolio
- blog\_post/blogpost/post
- blog/weblog
- news
- pdf
- document
- photo
- comment
- wiki
- wiki\_page/wikipage

There are three ways of choosing Content Type icons:

### Pick an icon for a custom Content Type from existing icons

In such a case you need to pick the icon code. For that, the icomoon application can be used until the UI guidelines are up-to-date and reference the available icons. To ease that process and the readability of the code, we'll use ligatures in the font icon so that the CSS code for a custom Content Type could look like:

```
/* in a custom CSS file included with `css.yml` */
.ez-contenttype-icon-mycontenttypeidentifier:before {
    content: "product"; /* because this icon matches the
usage of such content
    items */
}
```

### Add custom icons

If the icons we provide do not fit a custom Content Type, then a new custom icon font has to be added. To generate the icon, the Icomoon App can be used (or any other tool). Then, using a custom CSS stylesheet, this font can be included and the ez-contenttype-icon-<content type identifier> can be configured to use that font.

Example:

```
/* in a custom CSS file included with `css.yml` */
@font-face {
    font-family: 'my-icon-font';
    src:url('../../fonts/my-icon-font.eot');
    src:url('../../fonts/my-icon-font.eot?#iefix')
format('embedded-opentype'),
        url('../../fonts/my-icon-font.woff')
format('woff'),
        url('../../fonts/my-icon-font.ttf')
format('truetype'),
        url('../../fonts/my-icon-font.svg#my-icon-font')
format('svg');
    font-weight: normal;
    font-style: normal;
}
.ez-contenttype-icon-myidentifier:before {
    font-family: 'my-icon-font';
    content: "myiconcode";
}
/* repeated as many times as needed for each custom
Content Type */
```

### Completely override the icon set

The solution for this use case is very close to the previous one. A custom icon font will have to be produced, loaded with a custom CSS file, and then the <code>ez-contenttype-icon</code> style has to be changed to use that new font.

Example:

```
/* in a custom CSS file included with `css.yml` */
@font-face {
    font-family: 'my-icon-font';
    src:url('../../fonts/my-icon-font.eot');
    src:url('../../fonts/my-icon-font.eot?#iefix')
format('embedded-opentype'),
        url('../../fonts/my-icon-font.woff')
format('woff'),
       url('../../fonts/my-icon-font.ttf')
format('truetype'),
        url('../../fonts/my-icon-font.svg#my-icon-font')
format('svg');
    font-weight: normal;
    font-style: normal;
}
.ez-contenttype-icon:before {
    font-family: 'my-icon-font'; /* replaces
ez-platformui-icomoon */
    /* no further change needed if the custom icon font
uses the same
     * codes/ligatures
     * /
}
```

## **Custom Javascript**

Custom Javascript can be added to PlatformUI using the following configuration block:

```
ez_platformui:
system:
default:
javascript:
files:
- '<path to js file>'
```

## **Extending the Form Builder**

V1.7

#### **EZ ENTERPRISE**

Form Builder Bundle currently comes with three basic types of fields: Single Line Text, Paragraph Text and Email.

It was designed to be easy to extend by adding new types of fields.

### **Field definitions**

Default field definitions are available in Resources\config\default\_fields.yml.

### **Field definition structure**

Field definitions are contained under the fields key. Each definition has its own key, e.g. single \_line\_text. Each definition must contain two sections:

- identifier name of the definition used on the front end
- displayName name displayed in the Page mode editor in the fields tab

The definition can also contain the following optional sections:

• validators - defines validators that the field will use. This must contain the validator's identifier and the values that will be checked during validation, for example:

```
validators:
    - { identifier: required, value: 1 }
```

- attributes contains the field's attributes. You can place here custom attributes for new fields, like in https://github.com/ezsystems/ezstudio-form-builder/blob/master/bundle/Reso urces/config/default\_fields.yml#L33. There are also four default attributes that are used for every field: LABEL\_NAME, LABEL\_HELP\_TEXT, LABEL\_ADMIN\_LABEL and LABEL\_PLAC EHOLDER\_TEXT. If you wish, you can override them in your configuration.
- views provides a list of views that will be used to display the field. At least one view must be defined, with the keys name, thumbnail and template, for example:

### Adding a new field definition

This procedure assumes you are creating a separate Bundle to house your new type of form field.

1. Create a YAML file with field definition

 $\label{eq:create} Create a YAML configuration file, e.g. {\tt Resources\config\extended\_fields.yml}, with the following code:$ 

```
fields:
   test_text:
       identifier: testLineText
       displayName: 'Test Line Text'
       validators:
            - { identifier: required, value: 1 }
       attributes:
            name: 'test line attribute'
        views:
            basic:
                name: Form Test Line Text Basic
                thumbnail:
/bundles/ezsystemsformbuilder/images/thumbnails/single_1
ine_text/basic.svg
                template:
EzSystemsFormBuilderBundle:fields:single_line_text/basic
.html.twig
```

When creating a new template for the field definition, remember to add mandatory <code>ezform-field</code> class and <code>field.id</code> as shown below:

2. Modify the DependencyInjection\TestExtension.php class

The class must implement the <code>PrependExtensionInterface</code> interface:

class TestExtension implements PrependExtensionInterface

In the prepend method in TestExtension.php add the following lines at the end:

```
public function prepend(ContainerBuilder $container)
    {
        ...
        $configFile = __DIR__ .
        '/../Resources/config/extended_fields.yml';
        $config =
    Yaml::parse(file_get_contents($configFile));
    $container->loadFromExtension('ez_systems_form_builder',
        $config);
        $container->addResource(new
FileResource($configFile));
    }
```

### Validators

### Creating your own validators

You can create your own validators by reproducing the following configuration:

Validator configuration

A validator implements the EzSystems\FormBuilder\SPI\ValidatorInterface.php interface and extends the abstract class EzSystems\FormBuilder\Core\Validator\Validator.p hp.

The interface requires the implementation of the following methods:

- validate
- getLabel
- getErrorMessage
- setLimitation
- getValueType

The validate method is the one that contains the logic for the validation. It returns true when validation is successful, or false when the data does not validate:

```
/**
    * @return bool
    */
    public function validate($value);
```

The getLabel method returns a string with the name of the validator that will be used in the editor:

```
/**
 * @return string
 */
public function getLabel();
```

The getErrorMessage method returns error message(s) to appear when the validate method returns false:

```
/**
 * @return array
 */
public function getErrorMessage();
```

The setLimitation method allows the configuration of limitations. Its default implementation is contained in the Validator abstract class:

```
/**
 * @param mixed $limitation
 */
public function setLimitation($limitation);
```

The getValueType method returns the name of the checked value type:

```
/**
 * @return string
 */
public function getValueType();
```

Currently the abstract class Validator has three value types (defined in Core\Validator\Validator\Validator.php):

```
const TYPE_INTEGER = 'integer';
const TYPE_STRING = 'string';
const TYPE_BOOL = 'bool';
```

The validator must be tagged as <code>form\_builder.field\_validator</code>. Due to this the <code>Resource s\config\validator\_services.yml</code> file contains two entries, one in the <code>parameters</code> section .

```
form_builder.validator.example.class:
EzSystems\FormBuilder\Core\Validator\ExampleValidator
```

and one in the services section:

```
form_builder.validator.example:
    class: '%form_builder.validator.example.class%'
    tags:
        - { name: form_builder.field_validator,
    alias: example }
```

### Signal slots

Whenever a form is submitted and stored in a database, lib\Core\SignalSlot\SignalForm Submit emits signal in a submitForm service. You can create your own listeners, called Signal

slots, to capture the FormSubmit signal.

Below you can find an example of a custom Signal slot. It saves submission to a text file.

```
<?php
namespace AppBundle\SignalSlot;
use Symfony\Component\Filesystem\Filesystem;
use eZ\Publish\Core\SignalSlot\Slot;
use eZ\Publish\Core\SignalSlot\Signal;
class HandleSubmission extends Slot
{
    /**
     * Receive the given $signal and react on it.
     *
     * @param
EzSystems\FormBuilder\Core\SignalSlot\Signal\FormSubmit
$signal
    */
   public function receive(Signal $signal)
    {
        $fs = new Filesystem();
        $formId = $signal->formId;
        $submission = $signal->submission;
        $created =
$submission->created->format("Y-m-d.H:i:s");
        $dataRows = [];
        foreach ($submission->fields as $field) {
            $dataRows[] = "{$field->label}:
{$field->value}";
        $fs->mkdir("forms/{$formId}");
        $fs->dumpFile("forms/{$formId}/{$created}.txt",
implode("\n", $dataRows));
    }
}
```

It has to be registered as a tagged Symfony service, like this:

### **Other Form Builder fields**

V1.8

Form Builder fields introduced in v1.8 require additional configuration.

**Date field** 

To make use of the Date field you need to add the necessary assets. The assets should be added in page head with the following code:

```
{% javascripts
    ...
    'bundles/ezsystemsformbuilder/js/vendors/*/*.js'
%}
    <script type="text/javascript" src="{{ asset_url
}}"></script>
{% endjavascripts %}
```

```
{% stylesheets filter='cssrewrite'
    ...
    'bundles/ezsystemsformbuilder/css/vendors/*/*.css'
%}
    link rel="stylesheet" type="text/css" href="{{
    asset_url }}">
    {% endstylesheets %}
```

Adding new date format

If you wish to add a new date format, the alias in the date field config must follow this pattern:

d or D - day of the month (1-2 digits) dd or DD - day of the month (2 digits) m or M - month of the year (1-2 digits) mm or MM - month (2 digits) yy or YY - year (2 digits) yyyy or YYYY - year (4 digits)

#### for example:

d-m-yyyy - 16-1-2017 mm/dd/yy - 01/16/17